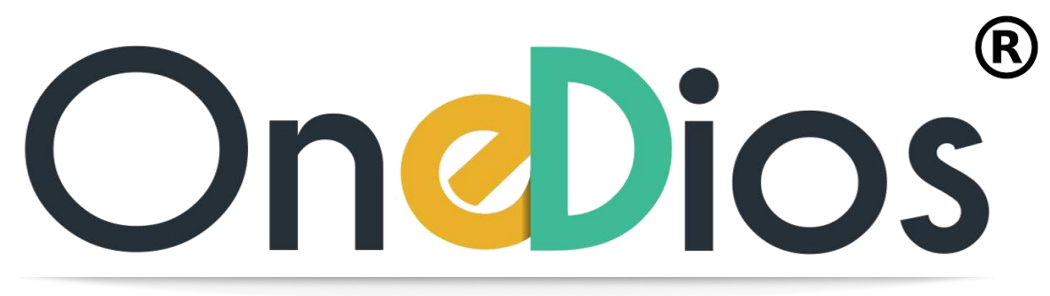

Customer Service - Reinvented

# Your guide to Registering a Product

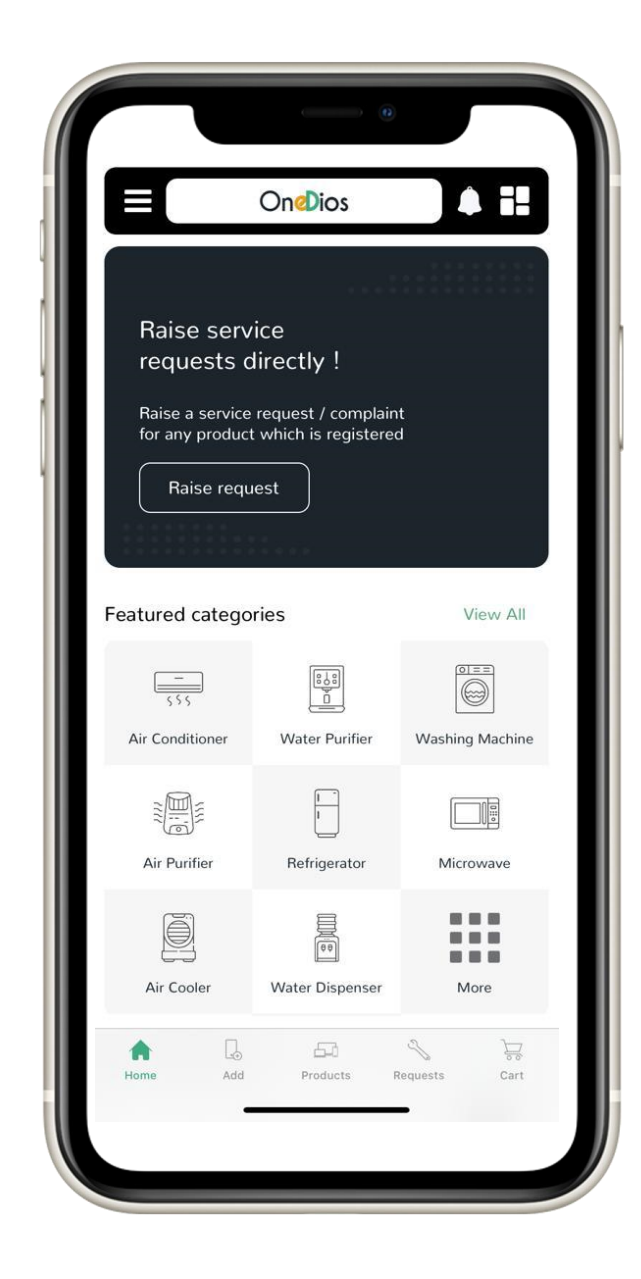

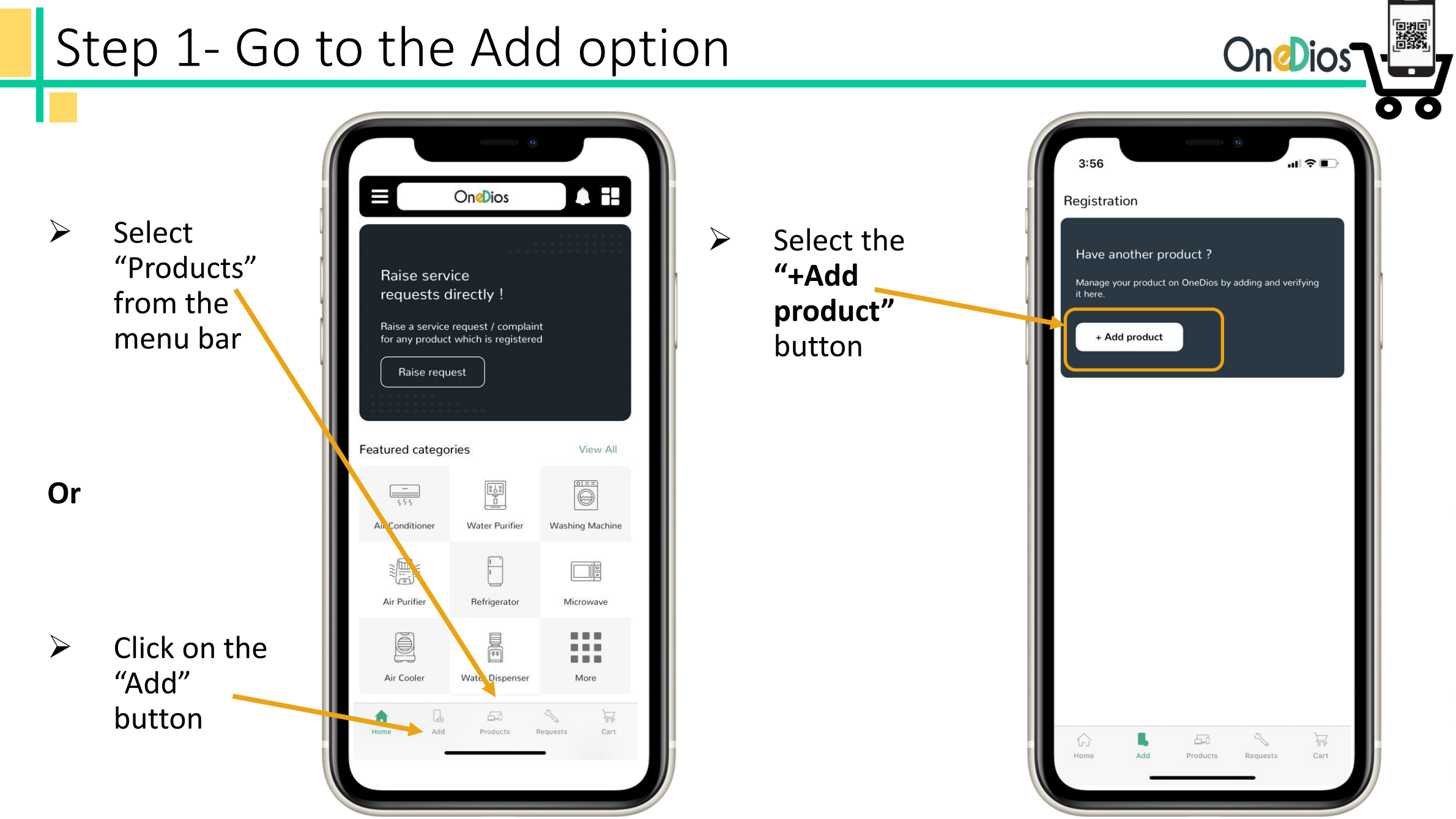

**OneDios Confidential** 

# Step 2- Brand Selection

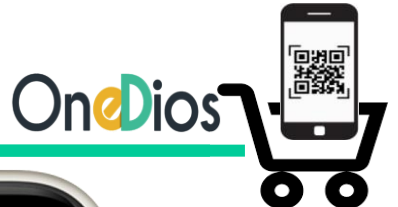

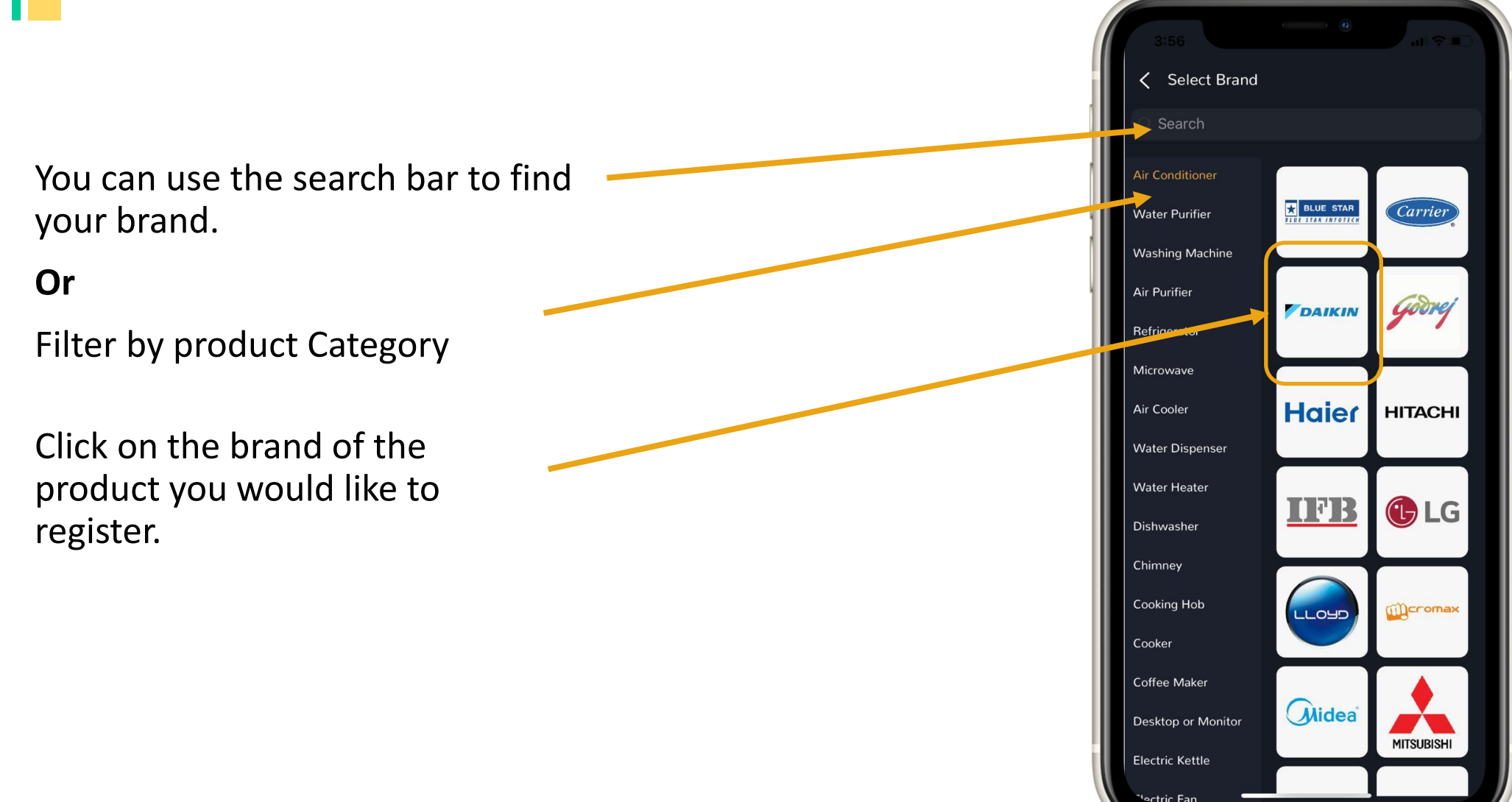

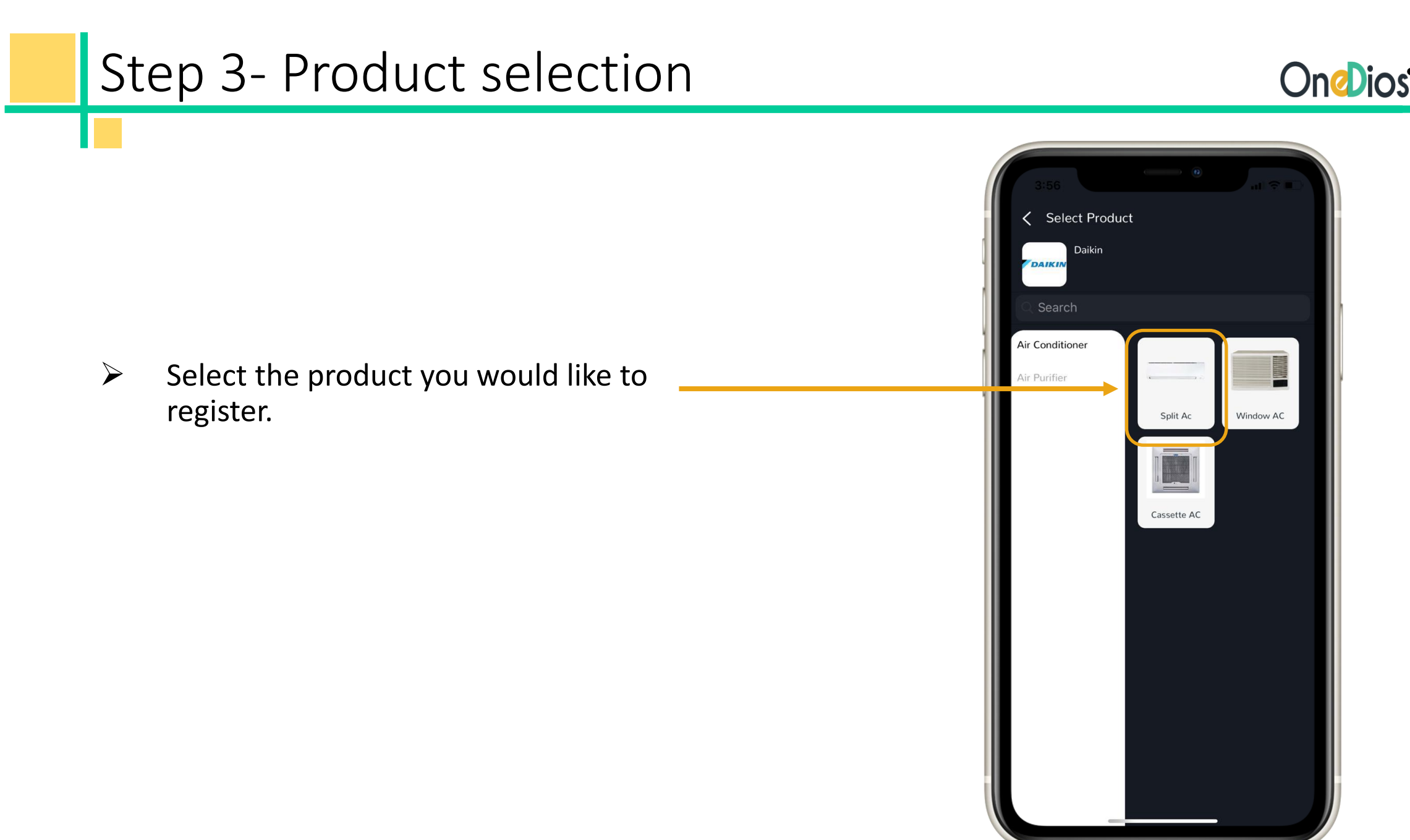

# © All rights reserved

**OneDios Confidential** 

## Step 3- Input product information **On D**ios Choose Address Save **Click Save 〈** Purchase Info Skip Select Model No. Daikin Daikin Daikin Split Ac Split Ac Air Conditioner Select Air Conditioner Air Conditioner Split Ac Select Dealer **Consumer Address Address** Select Address **Create Address** Name or leave A (HOME) Daikin - 3 Star Inverter - 1 Ton A (HOME) A, GREATER KAILASH, SOUTH DELHI, DELHI, 110048 ATKL35TV16X A, GREATER KAILASH, SOUTH DELHI, DELHI, 110048 blank Daikin - 3 Star Inverter Retail - 1.5 Ton Select Dealer ATKL50TV16U Dealer Name × Daikin - 3 Star Inverter - 1.8 Ton ATKL60TV16U Date of purchase Daikin - 3 star Non Inverter - 1 Ton - ATL35TV16W1 10 2018 April Daikin - 3 star Non Inverter Retail - 1.5 Ton Select 11 May 2019 ATL50TV16U2 Date of 12 2020 June Daikin - 3 Star Inverter - 1 Ton $\geq$ purchase - CTKL35TV16X 2021 10 July 14 August Ο Daikin - 3 Star Inverter Retail - 1.5 Ton - CTKL50TV16U Daikin - 3 star Non Inverter - 1 Ton — CTL35TV16W1 Daikin - 3 star Non Inverter Retail - 1.5 Ton - CTL50TV16U2 Daikin - 3 Star Inverter - 1 Ton Hit DTKL35TV16X Submit Daikin - 3 Star Inverter - 1.5 Ton **Submit OneDios Confidential**

Search, Select or Skip model

\_\_\_\_

# And you're DONE!

You're new product has been successfully registered.

You can now access it in your "Products". You will now be able to upload your product documents (Invoice, warranty card etc.), raise requests and do so much more!

| < Proc    | duct details                                                                                                    |
|-----------|----------------------------------------------------------------------------------------------------|
| Warranty  | left :274 days PRD5E68CA6E4C626                                                                                      |
| - <u></u> | Daikin - 3 Star Inverter - 1 Ton<br>Model No: ETKL35TV16X<br>Sold By:                                                |
| Product a | y documents View information                                                                                         |
| Services  | Tour request (1)                                                                                                    |
| 5         | Installation / De-Installation Request<br>Click here and a request for installation will<br>be raised with the brand |
|           | Service Request<br>Raise a ticket to get your product serviced.                                                      |
|           | Complaint or Breakdown Request<br>Something not right with the product?                                              |
|           | Extend Warranty<br>An easy, convenient and paperless way to<br>quickly buy extended warranty.                        |
|           |                                                                                                    |
|           |                                                                                                    |

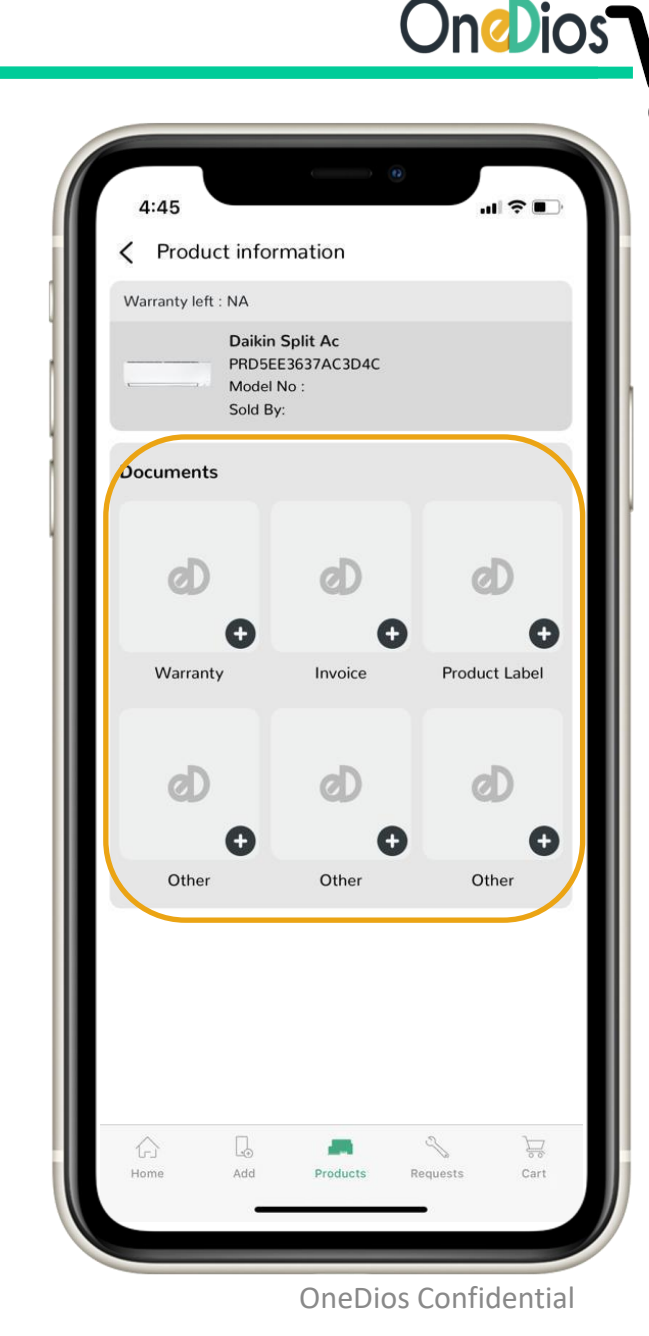

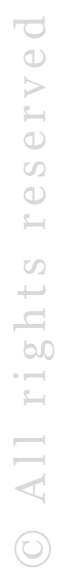

# Thank You

## Contact us:

Support@OneDios.in

Also, check out our FAQs section on our Website!

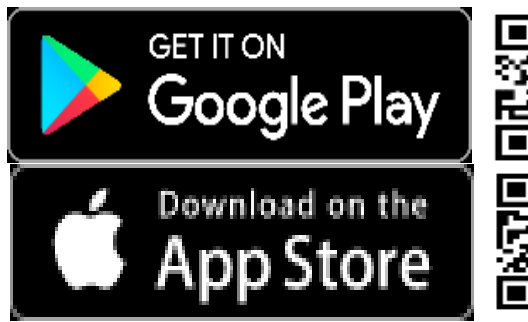

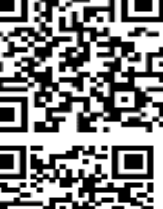

http://tiny.cc/Android-OneDios-Consumer

http://tiny.cc/iOS-OneDios-Consumer

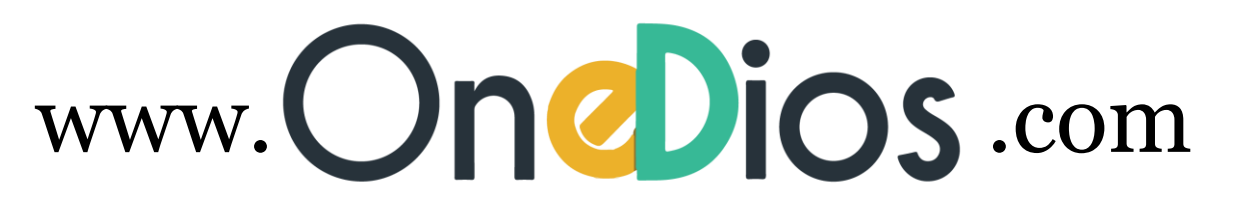

**OneDios Confidential**